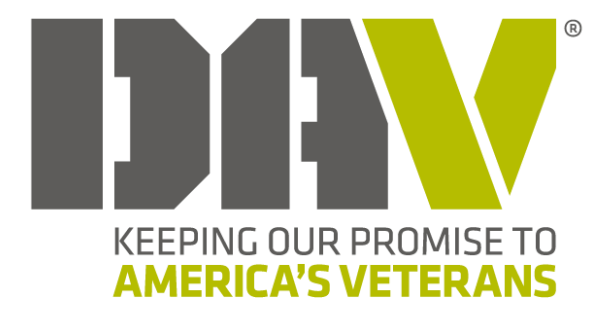

# MyDAV.org Annual Financial Report User Guide

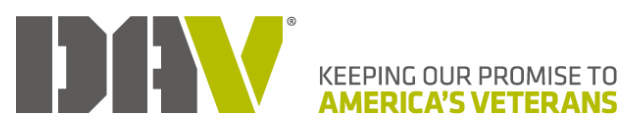

| Welcome to the MyDAV.org Annual Financial Report | .1 |
|--------------------------------------------------|----|
| Register or Sign in to MyDAV.org                 | .1 |
| Locate resources to help access MyDAV.org        | .1 |
| Work with an Annual Financial Report             | .3 |
| Access an AFR                                    | .3 |
| Work on an AFR                                   | .6 |
| Submit an AFR                                    | .9 |
| Email Notifications                              | 15 |
| Set your primary email address1                  | 15 |

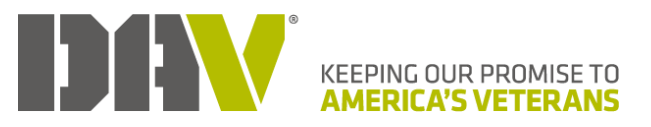

# Welcome to the MyDAV.org Annual Financial Report

The Annual Financial Report (AFR) has transitioned to an online form. It is now another one of the functions accessible through your Membership CRM Page on MyDAV.org.

# **Register or Sign in to MyDAV.org**

If you haven't already registered for login credentials for MyDAV.org, or if you need help logging in, utilize the tools available on the Member Resources site on DAV.org.

#### Locate resources to help access MyDAV.org

- 1. Navigate to <u>DAV.org</u>.
- 2. Click the Member Resources link on the top menu.

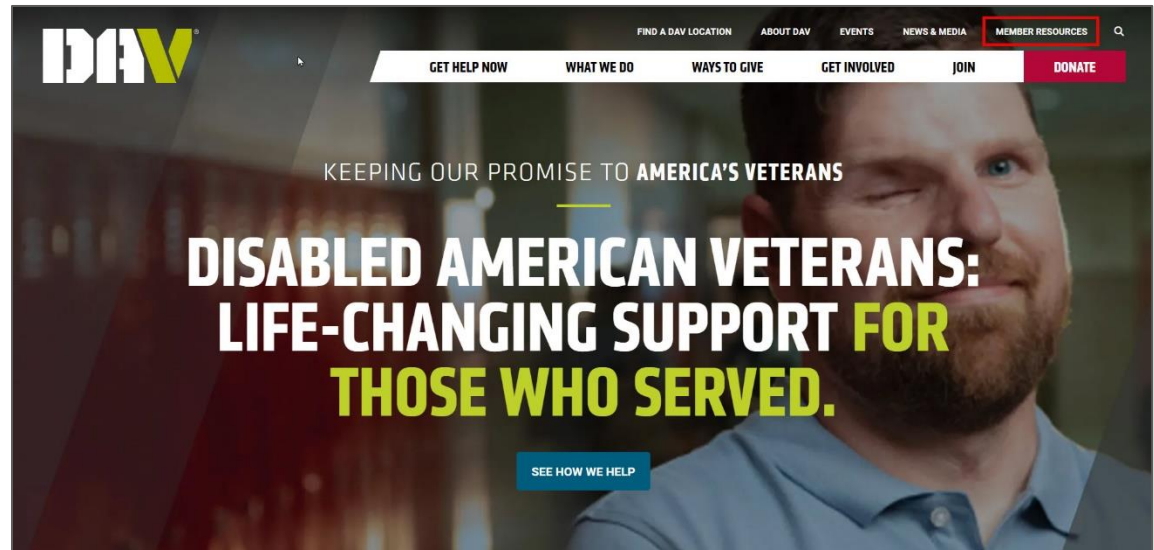

3. Scroll down to the Register or Sign-in to MyDAV.org section.

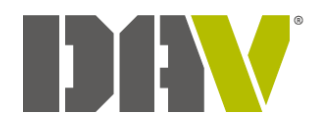

#### Register or Sign-in to MyDAV.org

DAV is excited to offer access to <u>MyDAV.org</u>! Once you're registered and validated you'll have access to your DAV record, be able to request new membership cards, manage and make payments toward your membership dues, and much more! DAV officers will also have access to a wide-variety of reports and other functions.

#### Registration instructions

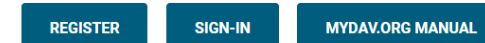

## **COMMUNICATE WITH US BY TEXT!**

You can now get membership information and answers to your questions sent straight to your phone.

4. Click the appropriate button.

| Button    | Action                                                                    |
|-----------|---------------------------------------------------------------------------|
| Register  | If you haven't previously signed up, complete the New User                |
|           | <b>Registration</b> form and submit it for processing. You will receive a |
|           | confirmation email when your login credentials are ready to use.          |
| Sign-In   | Use your login credentials to access MyDAV.org resources.                 |
| MyDAV.org | This user guide provides an overview of the self-service repository, as   |
| Manual    | well as steps to assist in registering or accessing the site. It also     |
|           | includes descriptions of the available resources.                         |

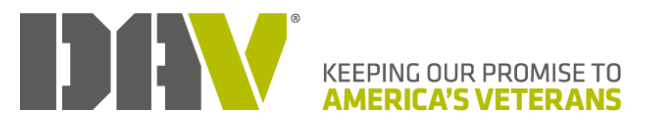

# Work with an Annual Financial Report

The Annual Financial Report (AFR) is an online form, available for your department or chapter, through the Membership CRM Page.

### Access an AFR

- Log in to your Membership CRM Page on <u>MyDAV.org</u>. Note: See <u>Register or Sign in to MyDAV.org</u> in this guide for assistance.
- 2. Click Membership.

| KEEPING OUR PROMISE TO<br>AMERICA'S VETERANS |                                |                                   |                                                        |
|----------------------------------------------|--------------------------------|-----------------------------------|--------------------------------------------------------|
| Veterans                                     | Membership                     | Our Mission                       | Help DAV                                               |
| MYDAV LANDING                                | 3                              | State Convention                  | n<br>ad State Convention Reports                       |
| Volunteers<br>Volunteers                     |                                | Update Usernar<br>Change your CRN | me and Password<br>// portal username and/or password. |
| B                                            | privac<br>BB<br>MINO<br>log ou | y policy                          | DUR PROMISE TD<br>NS VETERANS                          |

 Click Annual Financial Report. Note: See <u>Email Notifications</u> in this guide to ensure you receive messages related to the AFR via your preferred email address.

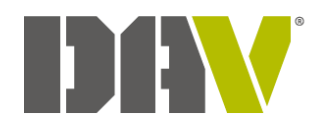

| MEMBE    | RSHIP CRM                                                                                                    |          |                                                                                                    |
|----------|----------------------------------------------------------------------------------------------------|----------|----------------------------------------------------------------------------------------------------|
|          | MyDAV.org User Manual                                                                                                    | ***      | Member Profile<br>View your membership and contact details, including<br>Department, Chapter or Unit, and Membership number.                        |
|          | Update Username and Password<br>Change your CRM portal username and/or password.                                                                                 | <b>)</b> | Full Service Record<br>Update or add military service record details.                                                                               |
|          | Annual Financial Report<br>Submit or approve an annual financial report                                                                                          |          | DAV Membership Payment History<br>View your DAV membership pledge and payment details.<br>Make a payment toward your DAV membership balance<br>due. |
|          | Membership Card Request<br>Submit a request for a new membership card.                                                                                           |          | Notification of Deceased<br>Send notification of a deceased member to the DAV<br>National Headquarters Membership Department.                       |
| <b>ה</b> | Membership Transfer Request<br>Chapter transfer request form. Complete this form,<br>including proper signatures, and mail to the address on the<br>form.        |          | Report Repository<br>Department, Chapter, and Unit reports                                                                                          |
|          | DAVA Membership Payment History<br>View your Auxiliary membership pledge and payment<br>details: Make a payment toward your Auxiliary membership<br>balance due. |          | Officer Election Report<br>Submit or view an Officer Election Report.                                                                               |

The **AFR Landing Page** and its features:

| Rs currently in proce | 255:       |                      |                               |                              |                        |                        |           |
|-----------------------|------------|----------------------|-------------------------------|------------------------------|------------------------|------------------------|-----------|
| REFRESH               | tries      |                      |                               | D                            |                        |                        | B         |
| Department            | ¢ Chapter  | Accounting<br>Period | Income (minus<br>iines 1 & 7) | 🕈 Status 🔶                   | Last<br>Modified       | Last<br>Modified<br>By | Actions 🛊 |
| DAV (State)           | Chapter 01 | 2021-2022            | \$0.00                        | Saved                        | 04/12/24<br>9:10:20 AM |                        | Edit      |
| AV (State)            | Chapter 02 | 2020-2021            | \$0.00                        | Rejected;<br>Rejected<br>By: | 04/12/24<br>9:34:29 AM |                        | View      |
| AV (State)            | Chapter 03 | 2020-2021            | \$0.00                        | Saved;<br>Locked By:         | 04/12/24<br>9:45:22 AM |                        | View      |
| AV (State)            | Chapter 04 | 2021-2022            | \$0.00                        | Submitted                    | 04/12/24<br>9:41:48 AM |                        | View      |

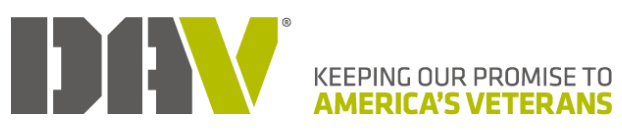

| Feature | Description                                                                                                    |
|---------|----------------------------------------------------------------------------------------------------|
| Α       | The <b>Create a New Report</b> button opens a blank form for completion.<br><b>Note</b> : See <u>Work on an AFR</u> in this guide for assistance.                                                                                                    |
| В       | Click <b>Refresh</b> to view the most up-to-date details in the list, as necessary.                                                                                                    |
| С       | A list of AFRs currently in-process in the system, based on your role.<br>Once the list grows, you can filter or sort to locate the appropriate record.                                                                                                    |
| D       | <ul> <li>View the Status for each AFR in this column.</li> <li>Saved – An in-process report that has been started but not yet finalized. This allows you to work on a report over time without losing what has been completed.</li> <li>Locked By – An in-process report that an individual has temporarily made unavailable for edits by others.</li> <li>Submitted – A report that has been sent for approval. While in this status, no additional changes can be made.</li> <li>Rejected – A report that contains errors that must be resolved.</li> </ul> |
| Ε       | <ul> <li>The Actions column indicates how you can interact with the record.</li> <li>Edit – Use this to update previously entered information, complete empty fields, or as a final review before submitting the form for review.</li> <li>View – Opens a read-only report for the chosen record.</li> <li>Review – Chapter reports submitted and ready for the appropriate department approving authority to review, based on user role.</li> </ul>                                                                                                    |
| F       | Choose to show 5, 10, or all available AFRs in the table by changing the number of entries.                                                                                                    |
| G       | Use the <b>Search</b> field to find AFRs for a particular year. For example, if you type "2022" in the field, two records, 2021-2022 and 2022-2023 display.                                                                                                    |

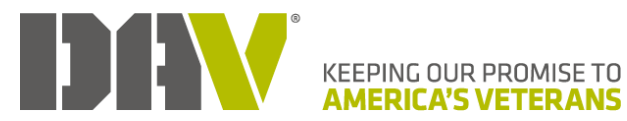

### Work on an AFR

1. Create a new report or continue working with an in-process one.

**Note**: Thanks for your patience as the information loads on your screen. It may take a while to fully display.

Note: See <u>Access an AFR</u> in this guide for assistance.

| KEEPING OUR PROMISE TO<br>AMERICA'S VETERANS                                                                                                    |                |                                |                      |
|----------------------------------------------------------------------------------------------------|----------------|--------------------------------|----------------------|
| Veterans N                                                                                                    | /lembership    | Our Mission                    | Help DAV             |
| Back to Membership CRM Landing<br>CREATE A NEW REPORT<br>VIEW APPROVED REPORT<br>AFRs currently in process:<br>REFRESH<br>No AFRs currently in process. | DRTS           |                                |                      |
|                                                                                                    | privacy policy | KEEPING CUR PI<br>AMERICA'S VE | KOMISE TO<br>TERRANS |

2. Complete the appropriate fields.

| KEEPING OUR PROMISE TO<br>AMERICA'S VETERANS |                                           |             |          |
|----------------------------------------------|-------------------------------------------|-------------|----------|
| Veterans                                     | Membership                                | Our Mission | Help DAV |
| ack to AFR Landing                           | ts Bank account info Other assets Attachm | ants        |          |
| Accounting period:                           |                                           |             |          |
| 0.00                                         |                                           |             |          |
| SAVE DEVIEW                                  |                                           |             |          |

3. Complete the applicable fields under all of the tabs.

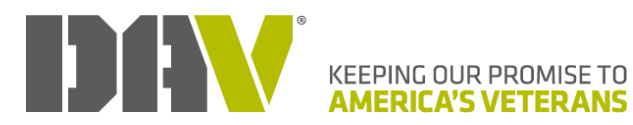

Note: Click the title of each line to open the schedule and access the available fields.

| KEEPING OUR<br>AMERICA'S V | PROMISE TO<br>JETERANS                       |                                            |                         |                          |
|----------------------------|----------------------------------------------|--------------------------------------------|-------------------------|--------------------------|
| Veterans                   | s                                            | Membership                                 | Our Mission             | Help DAV                 |
| Back to AFR Land           | Expenses    Liquid assets   <br>COLLAPSE ALL | Bank account info 📗 Other assets 📗 Attachr | nents                   |                          |
| 1. All funding from natio  | onal headquarters                            |                                            |                         | Total: \$0.00            |
| 2. Forget-me-not Drive     | gross receipts                               |                                            |                         | Total: \$0.00            |
| 3. Bingo gross receipts    |                                              |                                            |                         | Total: \$0.00            |
| 4. Thrift store gross reco | eipts                                        |                                            |                         | Total: \$0.00            |
| 5. Bar/lounge gross rec    | eipts                                        |                                            |                         | Total: \$0.00            |
| 6. Interest & dividend in  | ncome from checking, sav                     | ings, and C.Ds only                        |                         | Total: \$0.00            |
| 7. In-kind donations du    | ring accounting period                       |                                            |                         | Total: \$0.00            |
| 8. Total increase in mar   | ket value of investments                     | on line 26 during accounting period        |                         | Total: \$0.00            |
| 9. Other income            |                                              |                                            |                         | Total: \$0.00            |
|                            |                                              |                                            |                         | 10. Total income: \$0.00 |
| EXPAND ALL                 | COLLAPSE ALL                                 |                                            |                         |                          |
| SAVE                       | REVIEW                                       |                                            | DOWNLOAD ALL ATTACHMENT | rs                       |

4. As necessary, select the appropriate **Type**, enter the required information, and click **Add** to include it on the schedule.

**Note**: The **Add** button doesn't automatically save the data that was entered. Be sure to click **Save** before exiting the AFR.

| 1. All funding from national headquarters | Total: \$0.00 |
|-------------------------------------------|---------------|
| Type<br>Per Capita Dues<br>Description    |               |
| Amount                                    |               |
| ADD                                       |               |

5. Click the following buttons, located along the bottom of the form, as needed:

| Button | Description                                                          |
|--------|----------------------------------------------------------------------|
| Save   | Keeps any information added or updates made to the form. This allows |
|        | you to return later to enter the remaining details.                  |
| Review | Displays an overview of what has been entered for the AFR. Once in   |
|        | this option, click Adjust/View My Report to return to the form and   |
|        | complete any missing information or make modifications, or click     |
|        | Submit to send your completed report for review.                     |

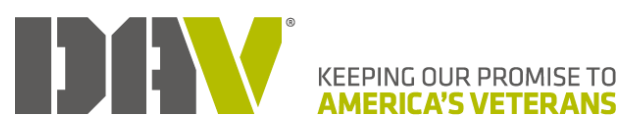

|              | Note: See <u>Submit an AFR</u> in this guide for assistance.                                                                                                    |
|--------------|----------------------------------------------------------------------------------------------------|
| Lock         | Only allows the person who uses this function the ability to make<br>updates. For example, one user hasn't finished the report yet and needs<br>to come back to it later and they don't want anyone else making any<br>changes to it in the meantime. |
| Cancel       | Exits the form and returns to the Landing Page. Any data entered that                                                                                                    |
|              | hasn't been saved will be lost. Therefore, you will receive a message                                                                                                    |
|              | asking if you want to leave the AFK.                                                                                                    |
| Download All | A quick way to review all supplemental documents that have been                                                                                                    |
| Attachments  | previously uploaded to support applicable fields. This will create one                                                                                                    |
|              | compressed folder, known as a .zip file, which contains each                                                                                                    |
|              | document.                                                                                                    |

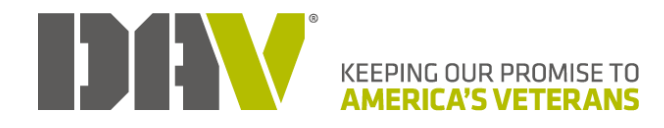

#### Submit an AFR

- 1. Create a new report or continue working with an in-process one. Note: See <u>Access an AFR</u> in this guide for assistance.
- 2. Once all information has been added and the appropriate documentation attached, click **Review**.

| KEEPING OUR PROMISE TO<br>AMERICA'S VETERANS |                                            |                          |               |
|----------------------------------------------|--------------------------------------------|--------------------------|---------------|
| Veterans                                     | Membership                                 | Our Mission              | Help DAV      |
| Back to AFR Landing                          | ets Bank account info Other assets Attachr | nents                    |               |
| Real Estate Titled in Department/Chapter N   | ame                                        |                          | Total: \$0.00 |
| Loan Information                             |                                            |                          | Total: \$0.00 |
| Furniture/Equipment                          |                                            |                          | Total: \$0.00 |
| Vehicles (Automobiles, Trucks, Vans, Trailer | s)                                         |                          | Total: \$0.00 |
| Inventory/Miscellaneous                      | _                                          |                          | Total: \$0.00 |
| EXPAND ALL COLLAPSE ALI                      |                                            |                          |               |
| SAVE REVIEW                                  |                                            | DOWNLOAD ALL ATTACHMENTS |               |

3. Look over the displayed details to ensure the form is complete.

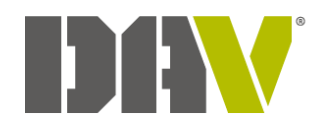

# Back to AFR Landing

| Review                                                                            |          |
|-----------------------------------------------------------------------------------|----------|
| Beginning balance:                                                                | \$0.00   |
| 1. All funding from national headquarters:                                        | \$0.00   |
| 2. Forget-me-not drive gross receipts:                                            | \$0.00   |
| 3. Bingo gross receipts:                                                          | \$0.00   |
| 4. Thrift store gross receipts:                                                   | \$0.00   |
| 5. Bar/lounge gross receipts:                                                     | \$0.00   |
| 6. Interest & dividend income from checking, savings, and C.Ds only:              | \$0.00   |
| 7. In-kind donations during accounting period:                                    | \$0.00   |
| 8. Increase in market value of investments on line 26 during accounting period:   | \$0.00   |
| 9. Other income:                                                                  | \$0.00   |
| 10. Total income:                                                                 | \$0.00   |
| 11. Administrative personnel salaries, benefits, payroll taxes & processing fees: | \$0.00   |
| 12. Conventions/conferences/seminars/meetings:                                    | \$0.00   |
| 13. Administrative & non-service related postage & office supplies:               | \$0.00   |
| 14. Service expenses:                                                             | \$0.00   |
| 15. Forget-me-not expenses:                                                       | \$0.00   |
| 16. Bingo operation expenses:                                                     | \$0.00   |
| 17. Thrift store operation costs:                                                 | \$0.00   |
| 18. Bar/Lounge operation expenses:                                                | \$0.00   |
| 19. Chapter home/unit home/department HQ operational expenses:                    | \$0.00   |
| 20. Decrease in market value of investments on line 26 during accounting period   | : \$0.00 |
| 21. Other expenses:                                                               | \$0.00   |
| 22. Total expenses:                                                               | \$0.00   |
| Ending balance:                                                                   | \$0.00   |
| 23. Checking accounts & cash on hand as of June 30:                               | \$0.00   |
| 24. Savings accounts as of June 30:                                               | \$0.00   |
| 25. Certificates of deposit as of June 30:                                        | \$0.00   |
| 26. Market value of investments as of June 30:                                    | \$0.00   |
| 27. Total liquid assets as of June 30:                                            | \$0.00   |
| Out of balance amount:                                                            | \$0.00   |

- 4. Scroll down to the **Signors** section.
- 5. Enter the signee membership number or click the **magnifying glass** to search for and add the appropriate individual to each of the necessary fields, one at a time.

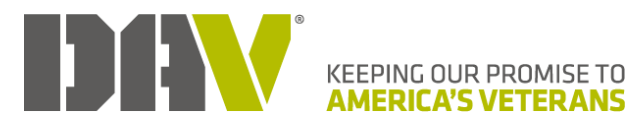

| Signors                        |                                |
|--------------------------------|--------------------------------|
| Audit committee signature 1    |                                |
|                                | Q ×                            |
| Audit committee signature 2    |                                |
|                                | Q *                            |
| Audit committee signature 3    |                                |
|                                | 0 ×                            |
| Signation of consider          | ~ ~                            |
| agrature of reporter           | 0                              |
| -                              | Q *                            |
| Comments                       |                                |
|                                |                                |
|                                |                                |
|                                | 11                             |
|                                |                                |
|                                |                                |
| ADJOST/VIEW INT REPORT SUBINIT | CANCEL DOWNEDAD ALL ANACHMENTS |

- a. Enter the criteria to find the person.
- b. Click Search.

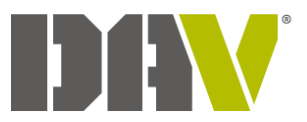

| <b>KEEPING OUR PROMISE 1</b> | го |
|------------------------------|----|
| <b>AMERICA'S VETERAN</b>     | IS |

| Member Search         | ×      |
|-----------------------|--------|
| Lookup ID / Member ID |        |
|                       |        |
| Membership #          |        |
|                       |        |
| Last Name             |        |
|                       |        |
| First Name            |        |
|                       |        |
| Middle Name           |        |
|                       |        |
| Suffix                |        |
|                       |        |
| Date of Birth         |        |
| Address Line 1        |        |
|                       |        |
| City                  |        |
|                       |        |
| State                 |        |
|                       |        |
| ZIP/Postal code       |        |
|                       |        |
| Phone                 |        |
|                       |        |
| nclude Deceased       | 3      |
| Check Nickname        |        |
|                       |        |
| SEADON                |        |
| SLARCH                |        |
|                       |        |
|                       | Cancel |

c. If multiple records are returned, locate the applicable member.

#### d. Click Select.

Note: If the Select button is gray, the individual is not eligible.

| Constituent Lookup:      | Suffix:        | Status:                       |
|--------------------------|----------------|-------------------------------|
| 123                      |                | Active                        |
| Membership Number:       | Date of Birth: | Department:                   |
| 123                      | 194            | DAV (State)                   |
| Membership Account Type: | Full Address:  | Chapter/Unit #:               |
| Full Life                | PO Box         | Chapter 01                    |
| Name:                    | 82939-         |                               |
| Aaron                    |                | SELECT                        |
| Constituent Lookup:      | Suffix:        | Status:                       |
| 175                      |                | Active                        |
| Membership Number:       | Date of Birth: | Department:                   |
| 175                      | 197            | DAV (State)                   |
| Membership Account Type: | Full Address:  | Chapter/Unit #:               |
| Full Life                | 6506 Cn        | Chapter 01                    |
| Name:                    | 8200           |                               |
| Aaron                    |                | SELECT                        |
| Constituent Lookup:      | Suffix:        |                               |
| 123                      |                | Inactive/Unable to Distribute |
| Membership Number:       | Date of Birth: | Department:                   |
| 123                      | 1990           | DAV (State)                   |
| Membership Account Type: | Full Address:  | Chapter/Unit #:               |
| Part Life                | 2308 Ch        | Chapter 01                    |
| Name:                    | 82009-         |                               |
| Aaron .                  |                | SELECT                        |

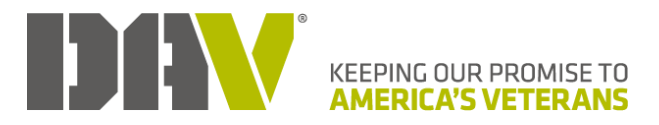

Note: If there was an incorrect selection, click the **X** next to the **magnifying glass** to remove an individual.

6. Click Submit.

**Note**: Once the AFR is submitted, you will not have access to make additional changes unless the report is rejected and sent back for updates or missing information.

**Note**: If you are not ready to submit the report but want to keep the added individual(s), click **Adjust/View My Report** for a **Save** option.

| Signors                     |                         |        |    |                        |
|-----------------------------|-------------------------|--------|----|------------------------|
| udit committee signature 1  |                         |        |    |                        |
|                             |                         |        | Q  | ×                      |
| udit committee signature 2  |                         |        |    |                        |
|                             |                         |        | Q  | ×                      |
| Audit committee signature 3 |                         |        |    |                        |
|                             |                         |        | Q  | ×                      |
| Signature of reporter       |                         |        |    |                        |
|                             |                         |        | Q  | ×                      |
| Comments                    |                         |        |    |                        |
|                             |                         |        |    |                        |
|                             |                         |        |    |                        |
|                             |                         |        |    |                        |
|                             |                         |        |    | ĥ                      |
| -                           |                         |        |    |                        |
| ADJUST/VIEW MY REPORT       | SUBMIT                  | CANCEL | DO | WNLOAD ALL ATTACHMENTS |
|                             | D. G. C. D. D. M. C. C. |        |    |                        |

- 7. If there is anything missing, review the pop-up message.
  - a. Make note of the contents of the message.

#### b. Click **OK**.

| uatcrm.dav.org says                                      |    |
|----------------------------------------------------------|----|
| - Please check that the Other Assets have been reviewed. |    |
| - Audit committee signature 2 is required.               |    |
| - Audit committee signature 3 is required.               |    |
| - Signature of reporter is required.                     |    |
|                                                          | ОК |

c. Click **Adjust/View My Report** to make the necessary adjustments and submit the AFR again.

**Note**: The issues to be corrected are listed in red above the tabs and remain there as you move through the AFR.

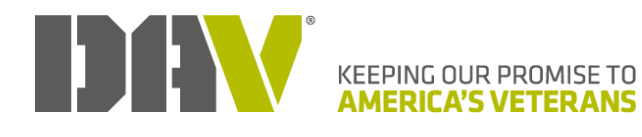

| Please check that the Othe                                                       | r Assets have been reviewed.                                      |  |
|----------------------------------------------------------------------------------|-------------------------------------------------------------------|--|
| <ul> <li>Audit committee signature</li> <li>Audit committee signature</li> </ul> | 2 is required.                                                    |  |
| <ul> <li>Signature of reporter is rec</li> </ul>                                 | uired.                                                            |  |
|                                                                                  |                                                                   |  |
| Let's get started Income                                                         | Expenses Liquid assets Bank account info Other assets Attachments |  |
|                                                                                  |                                                                   |  |
|                                                                                  |                                                                   |  |
|                                                                                  |                                                                   |  |

8. If everything required is included, the AFR will be submitted and you will be navigated to the **AFR Landing Page**.

Note: An update is emailed regarding the AFR.

**Note**: See <u>Email Notifications</u> in this guide to ensure you receive messages via your preferred email address.

| Department          | Ŷ | Chapter                         | Accounting<br>Period | Income (minus<br>lines 1 & 7) | Status 🔶  | Last<br>Modified        | Last<br>Modified ≬<br>By | Actions |
|---------------------|---|---------------------------------|----------------------|-------------------------------|-----------|-------------------------|--------------------------|---------|
| 04 - DAV California |   | 02 - Dick Cosgriff San Diego #2 | 2022-2023            | \$0.00                        | Submitted | 04/15/24<br>8:23:22 AM  | 1                        | Review  |
| 04 - DAV California |   | 09 - Marysville #9              | 2020-2021            | \$0.00                        | Saved     | 04/15/24<br>1:06:56 PM  |                          | Edit    |
| 04 - DAV California |   | 13 - Cmp Krny Van Nuy #13       | 2021-2022            | \$0.00                        | Saved     | 04/15/24<br>11:19:17 AM |                          | Edit    |
| how 5 entries       |   |                                 |                      | Previo                        | ous 1     | Next Search             | י.                       |         |

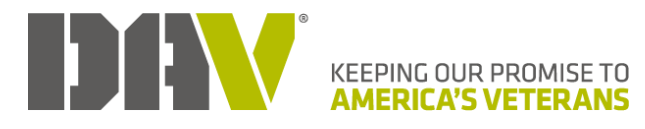

## **Email Notifications**

All email communication that occurs as a result of actions taken on the AFR will go to the email that is set as Primary in your MyDAV.org profile. This email may be different than the one you use to log in to MyDAV.org.

### Set your primary email address

- Log in to your Membership CRM Page on <u>MyDAV.org</u>. Note: See <u>Register or Sign in to MyDAV.org</u> in this guide for assistance.
- 2. Click Membership.

| KEEPING OUR PROMISE TO<br>AMERICA'S VETERANS                          |                                                                                                    |                                              |                                                                                                    |  |
|-----------------------------------------------------------------------|----------------------------------------------------------------------------------------------------|----------------------------------------------|----------------------------------------------------------------------------------------------------|--|
| Veterans                                                              | Membership                                                                                                    | Our Mission                                  | Help DAV                                                                                                    |  |
| MYDAV LANDING<br>Membership<br>Membership<br>Volunteers<br>Volunteers |                                                                                                    | State C<br>View and<br>Description<br>Change | Convention<br>Ind download State Convention Reports<br>In Username and Password<br>In Your CRM portal username and/or password. |  |
|                                                                       | privac<br>BB<br>Internet in the second second seco | t                                            | REFINC OUR PROMISE TO<br>AMERICA'S VETERAMS                                                                                     |  |

3. Click Member Profile.

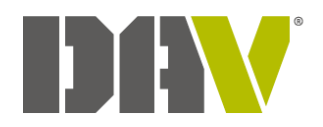

| MEMBE | RSHIP CRM                                                                                                    | <br>                                                                                                    |
|-------|----------------------------------------------------------------------------------------------------|----------------------------------------------------------------------------------------------------|
|       | MyDAV.org User Manual                                                                                                    | Member Profile<br>View your membership and contact details, including<br>Department, Chapter or Unit, and Membership number.                        |
|       | Update Username and Password<br>Change your CRM portal username and/or password.                                                                                 | Full Service Record<br>Update or add military service record details.                                                                               |
|       | Annual Financial Report<br>Submit or approve an annual financial report                                                                                          | DAV Membership Payment History<br>View your DAV membership pledge and payment details.<br>Make a payment toward your DAV membership balance<br>due. |
| Dav   | Membership Card Request Submit a request for a new membership card.                                                                                              | Notification of Deceased<br>Send notification of a deceased member to the DAV<br>National Headquarters Membership Department.                       |
| าโ    | Membership Transfer Request<br>Chapter transfer request form. Complete this form.<br>including proper signatures, and mail to the address on the<br>form.        | Report Repository<br>Department, Chapter, and Unit reports                                                                                          |
|       | DAVA Membership Payment History<br>View your Auxiliary membership pledge and payment<br>details. Make a payment toward your Auxiliary membership<br>balance due. | Officer Election Report<br>Submit or view an Officer Election Report.                                                                               |

4. Within your Member Profile, scroll down to the Email section.

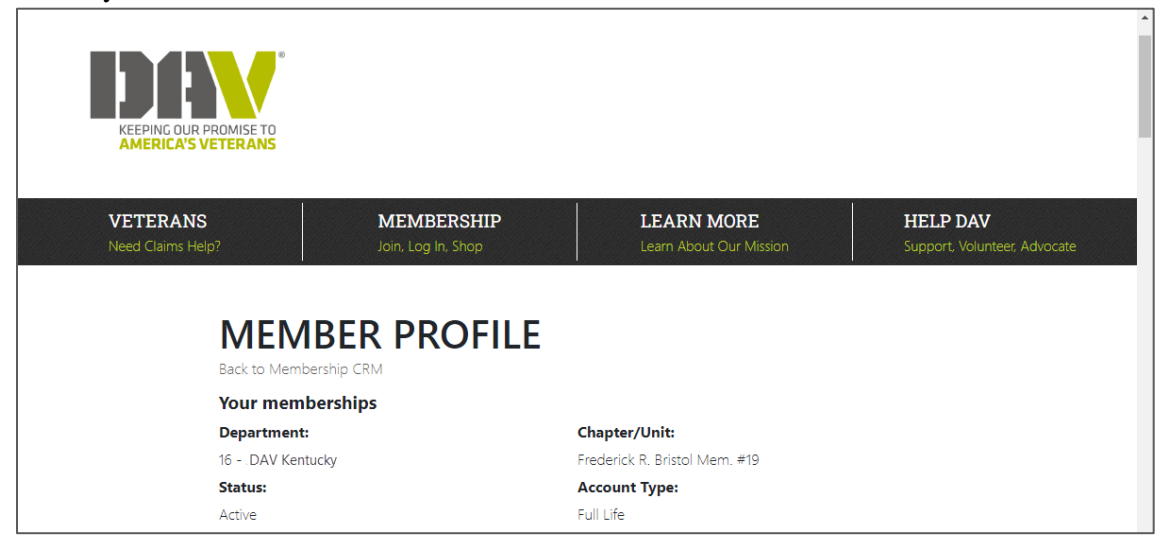

- 5. Select the appropriate email as **Primary**.
- 6. Click Submit.

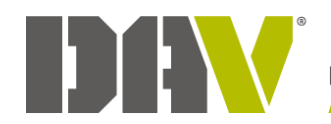

| Work: officer@gmail.com<br>Primary<br>Edit Delete  |        |
|----------------------------------------------------|--------|
| Home: familyemail01@gmail.com<br>O Primary<br>Edit |        |
| Add New                                            |        |
|                                                    | SUBMIT |